## ⊙ 適用對象:

已有教育雲端帳號的老師或學生。登入方式圖示說明:

## 1. 以教育雲為例,使用教育雲端帳號登入。

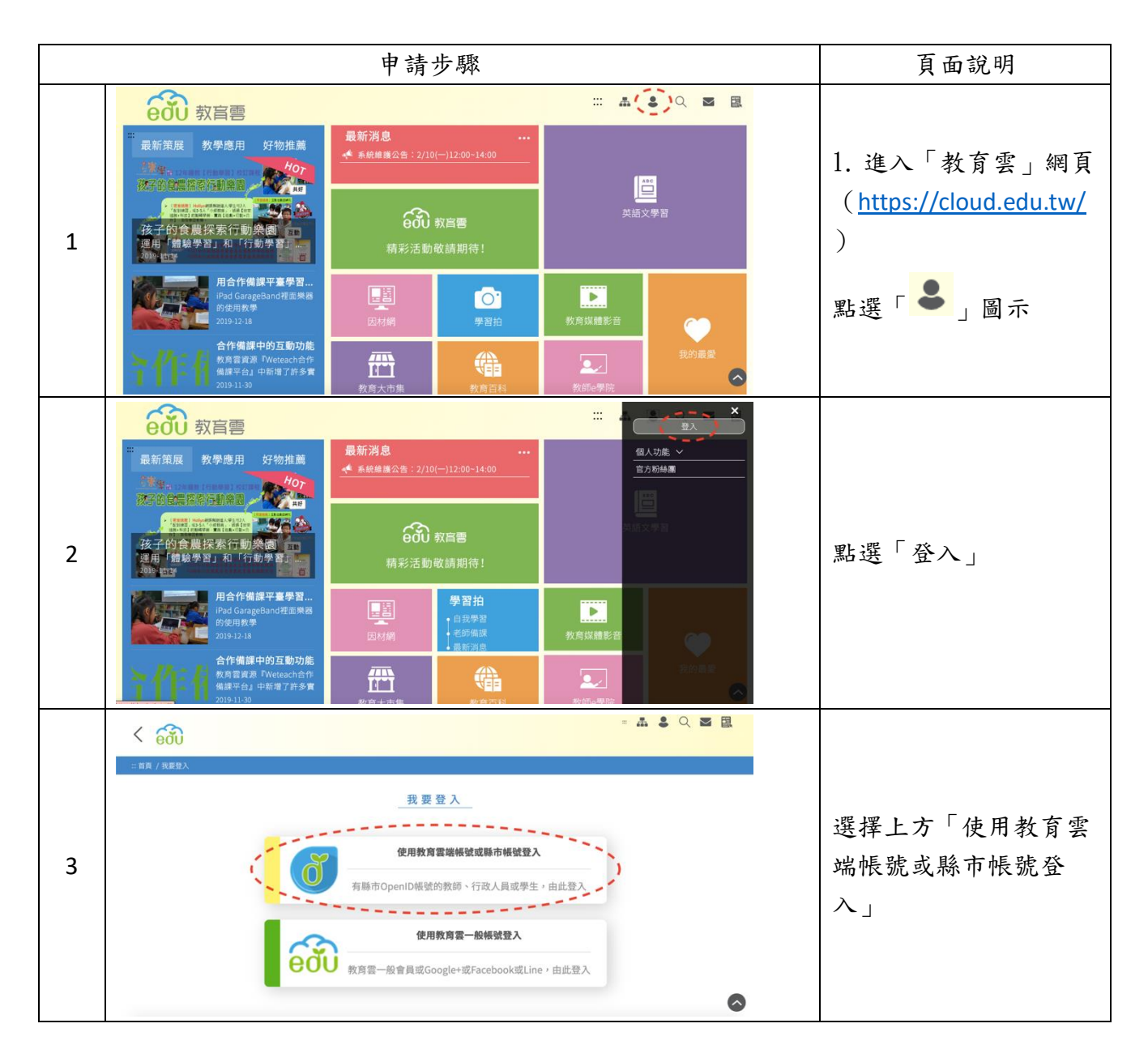

|   | ⊳ 🚳                                                                                                    |                          |
|---|----------------------------------------------------------------------------------------------------|--------------------------|
| 4 | Lest3333.hd Lest3333.hd Lest34.hd Lest34.hd Lest3 | 輸入你的教育雲端帳號<br>後,按下確定按鈕。  |
| 5 | by by by by by by by by by by by by by b                                                                                                    | 接著輸入密碼以及驗證<br>碼後,按下登入按鈕。 |

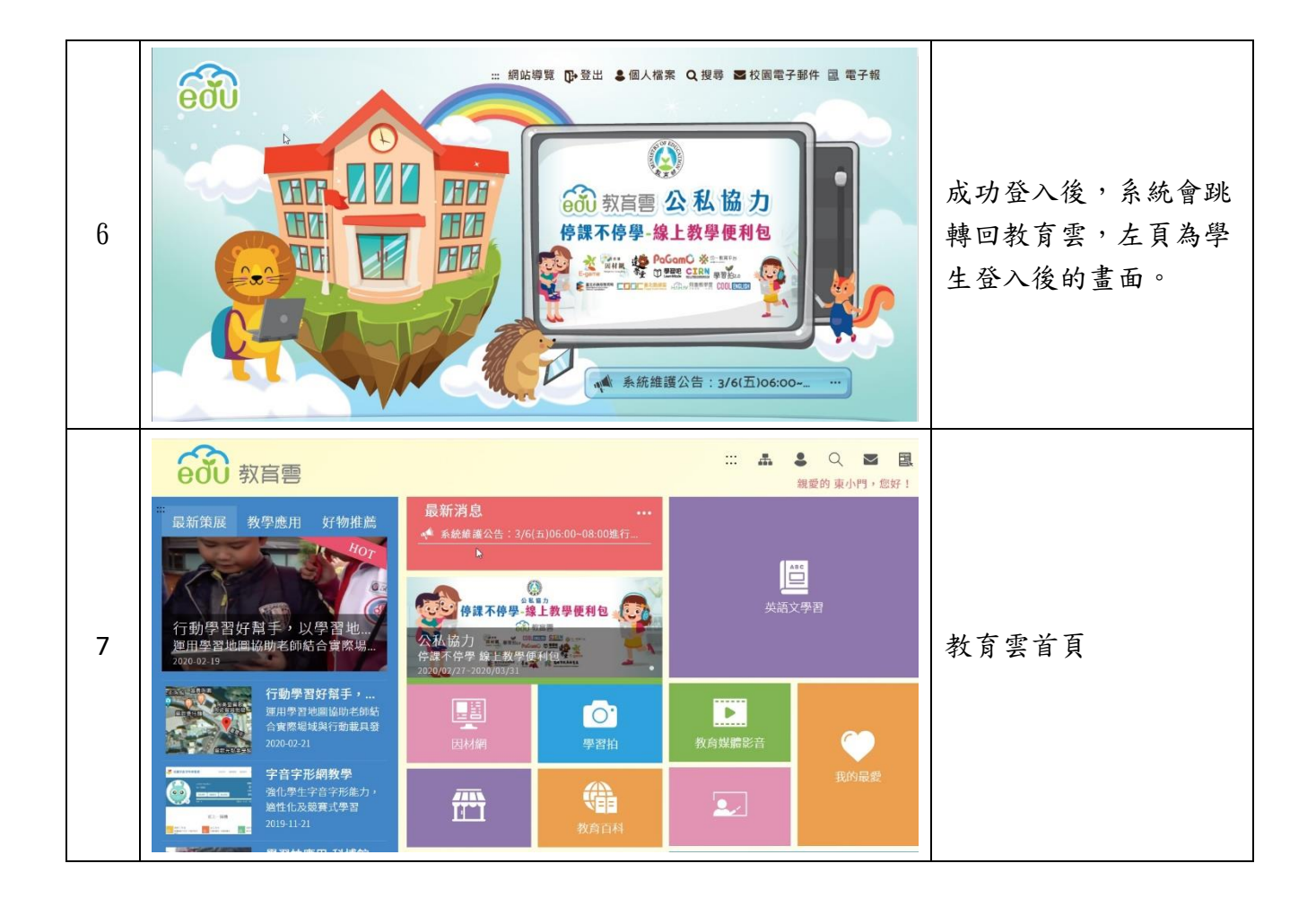